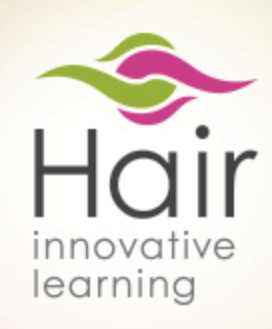

# MANUÁL JAK PRACOVAT S E-LEARNINGEM

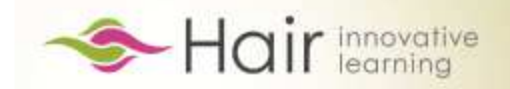

#### Vážení učitelé,

dostává se Vám do rukou průvodce e-learningovým interaktivním portálem HAIR. Naším cílem je poskytnout Vám nástroj, který umožní využívat nejnovější technologie ve výuce cizích jazyků odborně zaměřených na oblast kadeřnictví a ulehčí Vám každodenní práci s přípravou učebních materiálů. Stejně tak může náš systém zpříjemnit, ulehčit a urychlit Vašim studentům přípravu na vyučování. HAIR se Vám, jak doufáme, stane spolehlivým pomocníkem při výuce anglického nebo německého jazyka.

Tým projektu HAIR

Centre for Modern Education (CZ), s. r. o. Pobřežní 34 186 00 Praha 8 telefon: +420 234 705 526 e-mail: <u>hair@cfme.net</u>

web: hair.cfme.net

2014

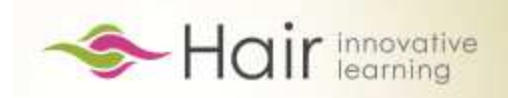

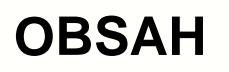

| Technické požadavky portálu HAIR.CFME.NET | str. 4  |
|-------------------------------------------|---------|
| Vzdělávací obsah portálu HAIR.CFME.NET    | str. 5  |
| Registrace do systému                     | str. 6  |
| Můj profil                                | str. 9  |
| Skupiny                                   | str. 10 |
| Úlohy                                     | str. 14 |
| Zprávy                                    | str. 15 |
| Přehled vlastních aktivit                 | str. 16 |
| Typy cvičení v HAIR                       | str. 22 |

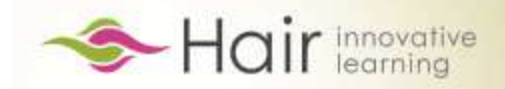

## **TECHNICKÉ POŽADAVKY PORTÁLU**

HAIR je on-line portál, který ke svému fungování potřebuje pouze základní hardwarové a softwarové vybavení. Samotná práce probíhá prostřednictvím internetového prohlížeče, který je součástí běžně používaných verzí OS MS Windows.

#### Nutné vybavení:

- Doporučené připojení k internetu download min. 256 kbit/s na jednoho uživatele; čím rychlejší připojení, tím lépe
- Operační systém MS Windows Vista, MS Windows 7
- Doporučujeme Internet Explorer verzi 9.0 a vyšší nebo Firefox 30.x a vyšší s povoleným JavaScript a Cookies. Je potřeba nastavit zabezpečení zóny internetu na střední úroveň (IE/Nástroje/Možnosti internetu/Zabezpečení – vyberte zónu internet a nastavte zabezpečení na střední)
- Nastavení proxy serveru je potřeba **ZAKÁZAT** cashování stránek .asp (většinou nastavené), aby se navzájem neprolínaly uživatelské účty na jednotlivých počítačích!!!
- Hardwarové požadavky minimální, pokud se na vašich počítačích běžně připojujete na internet, bude všechno v pořádku
- Adobe Flash Player, verze min. 11

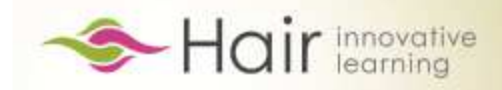

#### VZDĚLÁVACÍ OBSAH PORTÁLU

Portál **hair.cfme.net** nabízí 600 interaktivních cvičení na osvojení slovní zásoby a procvičení odborné terminologie v cizím jazyce z oblasti kadeřnictví v kombinaci s běžným cizím jazykem v anglické a německé jazykové verzi. Portál poskytuje moderní, inovativní způsob výuky odborného cizího jazyka.

Učivo je rozděleno podle ročníků a jednotlivých lekcí, což ulehčuje uživatelům orientaci.

Většina cvičení v HAIR poskytuje uživateli zpětnou vazbu. Systém si pamatuje veškerou jeho činnost, poskytuje mu vyhodnocení a umožňuje mu sledovat pokroky v učení.

Systém je vytvořen tak, aby procvičování učiva nebylo pro studenta/uživatele nudné. Kromě toho je HAIR také prostředím pro komunikaci mezi studentem a učitelem, poskytuje přehled o činnosti studentů a úspěšnosti jejich práce.

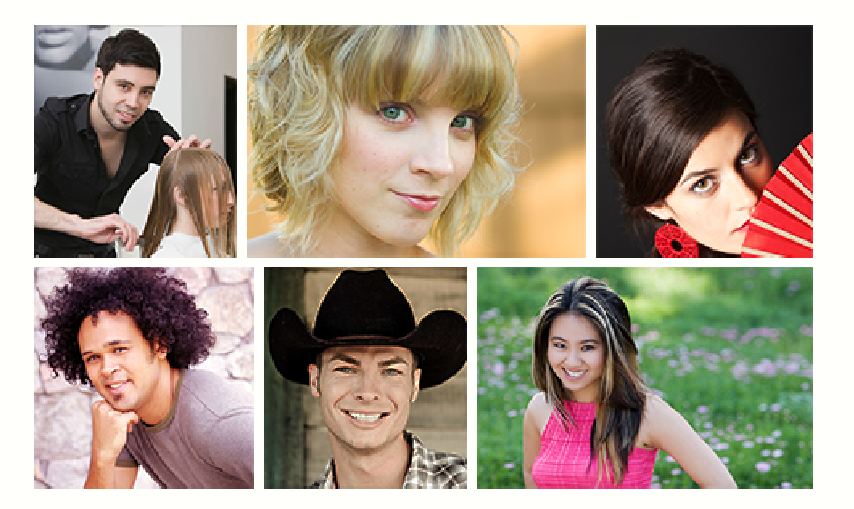

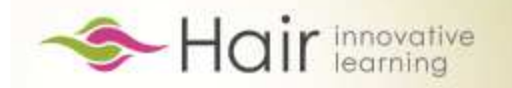

#### **REGISTRACE NOVÉHO UŽIVATELE NA WEBU**

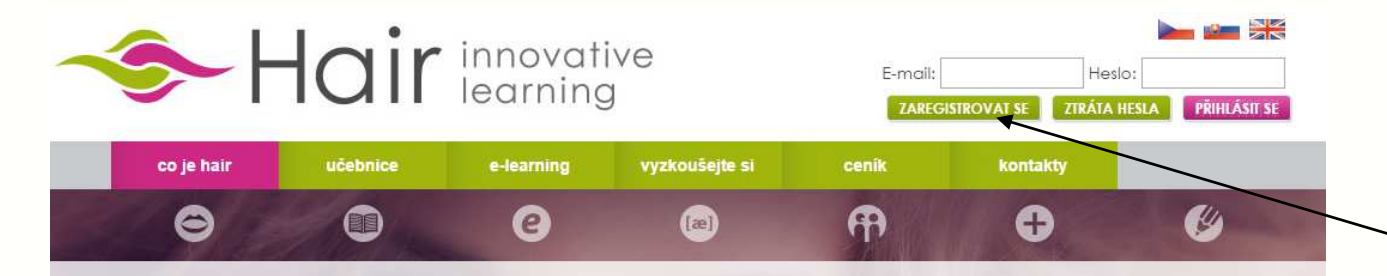

#### CO JE HAIR

HAIR je učebnice, e-learning, interaktivní slovník, poslechy namluvené rodilými mluvčími.

HAIR pomáhá učitelům při výuce odborného cizího jazyka.

HAIR rozvíjí všechny jazykové dovednosti (poslech, mluvení, psaní, čtení).

HAIR zaujme moderním zpracováním, kreativitou ve výuce, svěží grafikou.

HAIR posili nejen týmového ducha studentů, ale i jejich schopnost sebeprezentace.

HAIR je výsledkem spolupráce mezi českými, finskými a britskými specialisty na moderní způsoby výuky cizích jazyků.

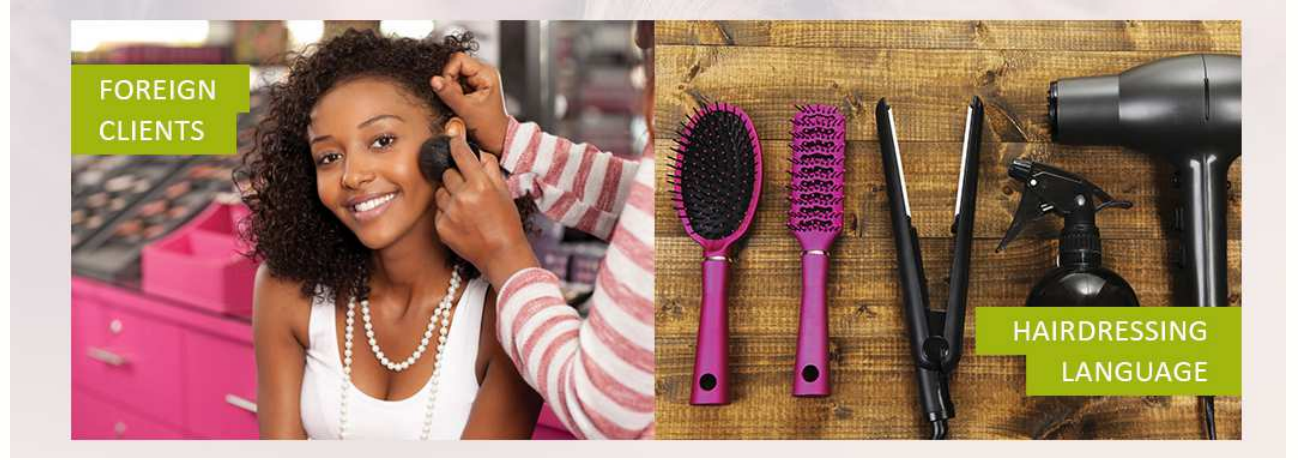

Systém najdete na adrese: <u>hair.cfme.net</u> v záložce **"e-learning".** 

Pro první přihlášení, tedy registraci, učitelé i studenti použijí tlačítko **"ZAREGISTROVAT SE".** 

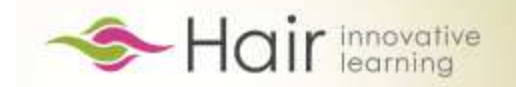

#### **REGISTRACE NOVÉHO UŽIVATELE NA WEBU**

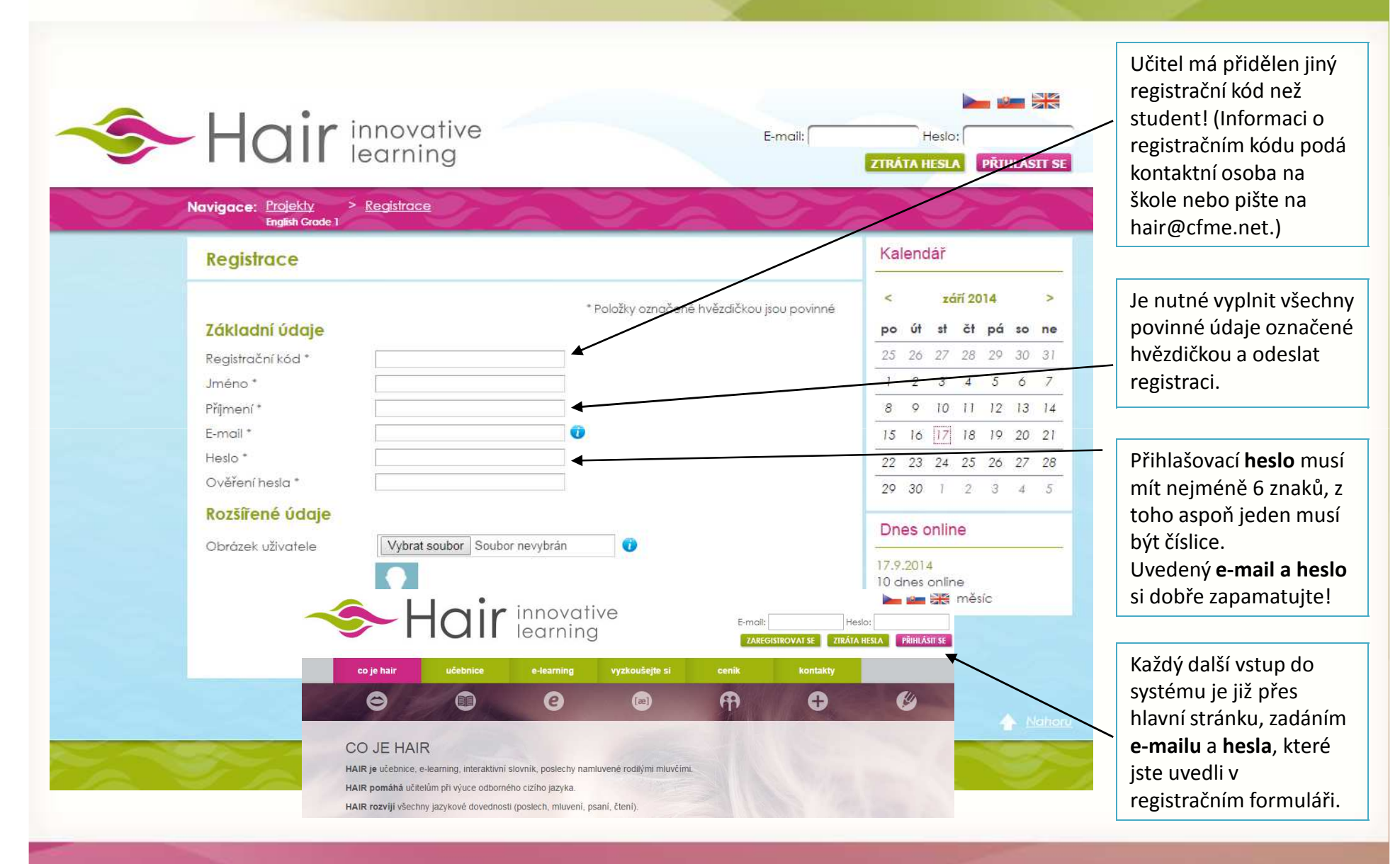

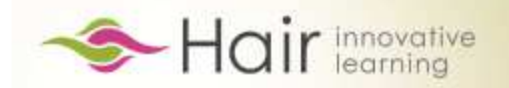

# UŽIVATEL PO PŘIHLÁŠENÍ NA ÚVODNÍ STRÁNCE

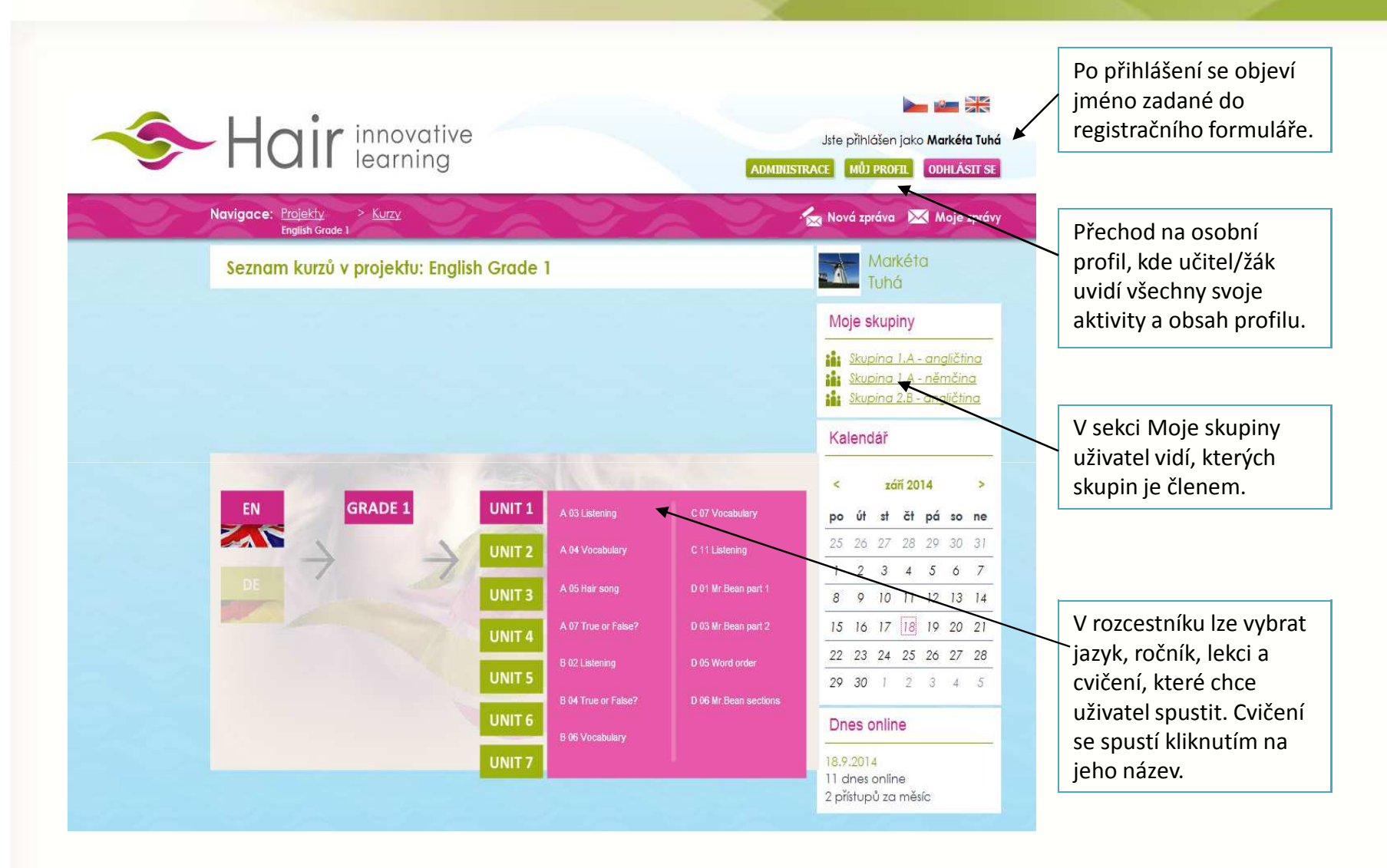

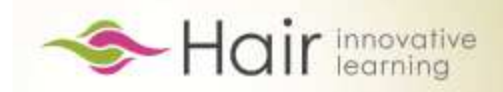

# **MŮJ PROFIL**

| Navigace: <u>Projekty</u> >                                                                                             | Kurzy > Lekce > Profil                                                                                                    | No.                                            | 📩 Nová zpráva 🛛 Moje zprávy                                                                                                    |                                                                                                    |
|----------------------------------------------------------------------------------------------------|----------------------------------------------------------------------------------------------------|------------------------------------------------|----------------------------------------------------------------------------------------------------|----------------------------------------------------------------------------------------------------|
| Profil uživatele                                                                                                    | Můj profil                                                                                                    |                                                | Markéta<br>Tuhá<br>Moje skupin <del>y</del>                                                                                                    | Funkce jednotlivých položek je popsána na následujících stranách.                                                                                                    |
| Markéta Tuhá<br>Markéta Tuhá<br>Můj profil<br>Skupiny<br>Zprávy<br>Zprávy<br>Zprávy s odborníky<br>Úlohy<br>Odevzdávací | Křestní jméno :<br>Příjmení :<br>Login :<br>E-mail :<br>Datum registrace :<br>Poslední aktivity<br>Založena nová skupina<br>Datum: 17.09.2014<br>Založena nová skupina<br>Datum: 17.09.2014 | Markéta<br>Tuhá<br>mtuha©cfme.net<br>23.5.2014 | Skuping I.A - angličting         Skuping I.A - němčing         Kalendář         <       září 2014         po út st čt pá so ne         25 26 27 28 29 30 31         1       2         1       2         8       9         10       11         12       16         15       16         16       17         18       19         20       21 | Veřejné informace o uživateli vidí i<br>ostatní.<br>Evidence všech posledních aktivit:<br>- zprávy<br>- úlohy<br>- aktivita ve skupině                                                     |
| <u>Lekce</u><br>Skupinové úlohy<br><u>Odevzdávací</u><br>Lekce                                                          | Datum: 17.09.2014<br>Upraveny informace užival<br>Datum: 17.09.2014<br>Přehled mých skupin                                                                                                  | ele                                            | 22 23 24 25 26 27 28<br>29 30 1 2 3 4 5<br>Aktuality                                                                                                    | Přehled skupin, do kterých uživatel<br>patří. Kliknutím na obrázek /název<br>se dostane na profil skupiny.                                                                                 |
| Editace profilu<br>uživatele<br>Nová skupina<br>Nová úloha<br>Zadané úlohy<br>Statistiky                                | Aktivita v kurzech                                                                                                    | ↓<br>↓<br>↓                                    | Dnes online<br>17.9.2014<br>10 dnes online<br>4 přístupů za měsíc                                                                                                    | Kliknutím na ikonu kurzu bude<br>uživatel přesměrován na seznam<br>lekcí v kurzu, kde může díky<br>procentuálním ukazatelům vidět, jak<br>velkou část z každé lekce má už<br>vypracovanou. |

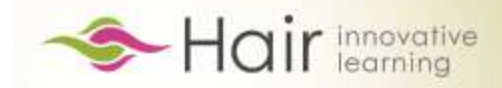

#### **SKUPINY**

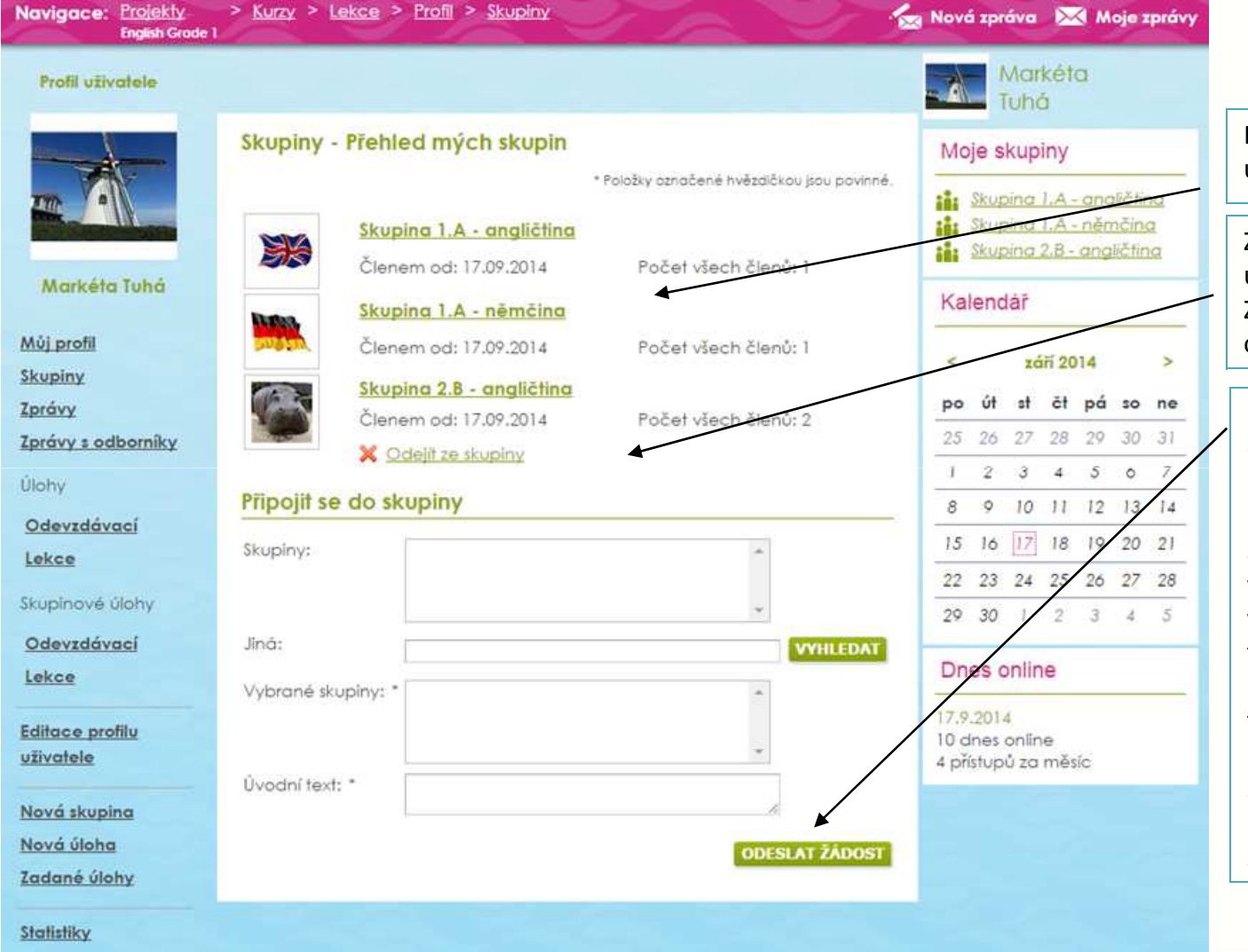

Přehled skupin, kterých je uživatel členem.

Z každé skupiny, do které se uživatel přihlásí, může odejít. Ze skupiny, kterou založil, odejít nemůže.

Když se chce uživatel přihlásit do již existující skupiny, je nutné, aby poslal žádost. Do pole napíše název skupiny, o kterou má zájem, a vyhledá ji. Když se objeví v nabídce skupin, označí ji a tlačítkem "Přidat" ji přesune mezi Vybrané skupiny. Je třeba vyplnit aspoň krátký úvodní text k přihlášce a žádost odeslat. Ta pak čeká na schválení/odmítnutí zakladatelem skupiny.

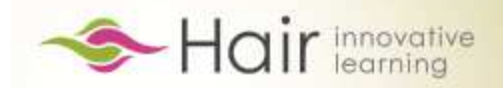

#### **ODESLANÁ ŽÁDOST DO SKUPINY**

| Profil uživatele   Dů   Dů   < | Navigace: Projekty<br>English Grade 1 | > <u>Kurzy</u> > <u>Lekce</u> ><br>Unit 1 | <u>Profil</u> > <u>Skupiny</u>                 | 27AV                                                      | Nov              | vá zpi              | áva                 | $\bowtie$               | Moj             | je zp        | rávy |                                                     |
|----------------------------------------------------------------------------------------------------|---------------------------------------|-------------------------------------------|------------------------------------------------|-----------------------------------------------------------|------------------|---------------------|---------------------|-------------------------|-----------------|--------------|------|-----------------------------------------------------|
| Skupiny - Přehled mých skupin   Učitel Testovací   Můj profil   Skupiny   Skupiny   Skupiny   Plzeň Učitelé   Členem od: 06.10.2014   Počet všech členů: 2     Maje skupina školení   Škupina školení   Členem od: 06.10.2014   Počet všech členů: 2     Moje skupiny     Každá škola/učitel/žák   může založit libovolný   počet skupiny   Škupina školení                                                                                                    | Profil uživatele                      |                                           |                                                |                                                           |                  |                     | Jčit<br>Testo       | el<br>ova               | cí              |              |      |                                                     |
| Učitel Testovací       Můj profil                                                                                                    | 2                                     | Skupiny - Přehl                           | ed mých skupin                                 |                                                           | M                | oje s               | kup                 | iny                     |                 |              |      | Voždá žlodo (                                       |
| Můj profil       Členem od: 06.10.2014       Počet všech členů: 4       Počet všech členů: 4       počet skupin. Do techto         Skupiny       Žprávy       Skupina školení       Kalendář       vytvořených skupin mohou         Zprávy z odborníky       Skupina školení       < říjen 2014                                                                                                    | Učitel Testovací                      | Plzei                                     | <u>i Učitelé</u>                               | <ul> <li>Polozky oznacene hvezaickou jsou povi</li> </ul> | nne.             | <u>Pize</u><br>skup | <u>ň Uč</u><br>bina | i <u>telé</u><br>školei | ni              |              |      | může založit libovolný                              |
| Zprávy       skupina školení       < říjen 2014 >       jednotliví uživatelé zaslat         Zprávy s odborníky       Členem od: 06.10.2014       Počet všech členů: 2       po út st čt pá so ne                                                                                                    | <u>Můj profil</u><br>Skupiny          | Člen<br>× ⊆                               | em od: 06.10.2014<br>Idejít ze skupiny         | Počet všech členů: 4                                      | K                | alend               | lář                 |                         |                 |              |      | pocet skupin. Do techto<br>vytvořených skupin mohou |
| Cienem od: 06.10.2014 Pocer vsech cienu: 2 po út st čt pá so ne                                                                                                    | <u>Zprávy</u><br>Zprávy s odborníky   | Skup<br>Čina                              | <mark>ina školení</mark>                       |                                                           | <                |                     | říje                | en 201                  | 14              |              | >    | jednotliví uživatelé zaslat<br>žádost o přijetí.    |
| Úlohy 29 30 1 2 3 4 5                                                                                                    | Úlohy                                 | Připojit se do sk                         | em 6a: 06.10.2014                              | Focet vsech cienu: 2                                      | 29               | <b>út</b><br>30     | st<br>1             | <b>čt</b><br>2          | <b>ра́</b><br>3 | so r<br>4    | 5    |                                                     |
| Odevzdávací         6         7         8         9         10         11         12           Lekce         Škola:         Integrovaná střední škola živnostenská Plzeň         13         14         15         16         17         18         19         Uživatel odešle žádost o                                                                                                    | <u>Odevzdávací</u><br><u>Lekce</u>    | Škola:                                    | Integrovaná střední šk                         | ola živnostenská Plzeň                                    | 6                | ] 7<br>3 14         | 8<br>15             | 9<br>16                 | 10<br>17        | 11 I<br>18 I | 12   | Uživatel odešle žádost o                            |
| Skupinové úlohy     Plzeň Žáci       Plzeň Učitelé<br>skupina_školení     20 21 22 23 24 25 26       Členství ve skupině. Žádost                                                                                                    | Skupinové úlohy                       | Skupiny:                                  | Plzeň Žáci<br>Plzeň Učitelé<br>skupina_školení | *                                                         | 20               | 21                  | 22                  | 23                      | 24              | 25 2         | 26   | , členství ve skupině. Žádost                       |
| Lekce     Jiná:         Vyhlebat         Zá základatele skupiny.                                                                                                    | Lekce                                 | Jiná:                                     |                                                | VYHLED/                                                   | 3                | 4                   | 5                   | 6                       | 7/              | /            | 9    | zakladatele skupiny.                                |
| Editace profilu     Vybrané skupiny: *       Dnes online                                                                                                    | Editace profilu<br>uživatele          | Vybrané skupiny: *                        |                                                | *                                                         | D                | nes (               | onlin               | /                       |                 |              | _    |                                                     |
| Nová skupina     Úvodní text; *       Úvodní text; *     6.10.2/14       38 dnes online       6 přístupů za měsíc                                                                                                    | Nová skupina                          | Úvodní text: *                            | 1                                              |                                                           | 6.1<br>38<br>6 p | 0.221<br>dnes       | 4<br>onlin<br>ů za  | e<br>měsíc              | c i             |              |      |                                                     |
| Nová úloha<br>Zadané úlohy                                                                                                    | <u>Nová úloha</u><br>Zadané úlohy     |                                           |                                                | 2<br>Oddesi at žádo                                       |                  |                     |                     | 111.5567                |                 |              | 3    |                                                     |
| <u>Statistiky</u>                                                                                                    | <u>Statistiky</u>                     |                                           |                                                | UDISICAT ZADU                                             |                  |                     |                     |                         |                 |              |      |                                                     |

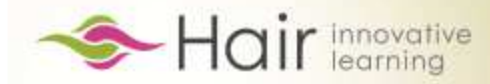

# 

| Navigace: Projekty<br>English Grode | > Kurzy > Lokce > Profil                                       | 🖕 Nová zpráva 🛛 🔀 Moje                       | zprávy                                                                    |                                             |                                                    |
|-------------------------------------|----------------------------------------------------------------|----------------------------------------------|---------------------------------------------------------------------------|---------------------------------------------|----------------------------------------------------|
| Profil uživatele                    |                                                                | Katarina<br>Hrablayova                       |                                                                           | Odeslaná a následně sch                     | válená žádost                                      |
| 2                                   | Můj profil                                                     | Moje skupiny                                 |                                                                           | se takto zobrazí na profilu                 | u zakladatele                                      |
| Katarina                            | Křestní jméno : Katarina                                       | Skupina 2.B - angličti                       |                                                                           | skupiny.                                    |                                                    |
| Hrablayova                          | Příjmení : Hrablayova<br>Login : katarina,hrablayova@amail.com | Kalendář                                     |                                                                           |                                             |                                                    |
| Můj profil                          | E-mail : katarina.hrablayova@gmail.com                         |                                              | CONTRACTOR DESIGNATION OF THE OWNER OF THE                                |                                             | The second second second                           |
| Skupiny                             | Datum registrace : 9.9.2014                                    | Navigace: <u>Crojekty</u><br>English Grode 1 | Surzy > Lekce > Profil skupin                                             | iy > Nostoveni                              | g Nová zpráva 🛛 🔀 Moje zprávy                      |
| Zprávy<br>Zprávy s odborníky        | Poslední aktivity                                              | Profil skupiny                               |                                                                           |                                             | Katarina<br>Hrabiavova                             |
| Ülohy                               | Schválena žádost o členství ve skupině Datum: 17.09.2014       |                                              | Editace profilu skupiny                                                   |                                             | Moje skupiny                                       |
| Odevzdávací                         | 🛊 Přijata žádost o členství ve skupině ke zpracování           | -                                            | Setting of the Section                                                    | * Položky označené hvězdičkou jsou povinné. | Skuping 2.8 - angličting                           |
| Lekce                               | Dotum: 17.09.2014                                              |                                              | Zádosti o nové členství v                                                 | e skupině                                   |                                                    |
| Skupinové úlohy                     | Datum: 17.09.2014                                              | Skuping 2 P                                  | Markéta Tuhá                                                              | PŘIJMOUT                                    | Kalendar                                           |
| Odevzdávací                         | Přehled mých skupin                                            | angličtina                                   | Datum: 17.9.2014                                                          | ZAMÍTNOUT                                   | < září 2014 >                                      |
| Lekce                               | Film                                                           | Profil skuping                               | Chci být členem tét                                                       | to slopiny.                                 | po út st čt pá so ne                               |
| Editace profilu                     |                                                                | Zprávy                                       |                                                                           |                                             | 25 26 27 28 29 30 31                               |
| uživatele                           |                                                                | Diskure                                      | Zakladni informaze                                                        |                                             | 1 2 3 4 5 6 7                                      |
| Nová skupina                        | Aktivita v kurzech                                             | Skupinové úlohy                              | Název<br>skupiny:                                                         | tina                                        | 8 9 10 11 12 13 14<br>15 16 17 18 19 20 21         |
| Nová úloha                          | Nemáte žádnou aktivitu v kurzech.                              | Odevzdávací                                  |                                                                           | 4 2 6 6 6 9 7 7 I =                         | 22 23 24 25 26 27 28                               |
| Zadané úlohy                        |                                                                | Lekce                                        | skupiny: skupina pro výuku ang                                            | aličtiny                                    | 29 30 1 2 3 4 5                                    |
| Statistiky                          |                                                                | Editace profilu                              |                                                                           |                                             | Dnes online                                        |
| Přijato                             | u žádost lze přijmout, či zamítnout.                           |                                              | -                                                                         |                                             | 17.9.2014<br>10 dnes online<br>4 přístupů za měsíc |
| Zamitr                              | iuu neni mozne vzit zpet.                                      |                                              | Strázek<br>skupiny: Vybrat soubor So                                      | oubor nevybrán                              |                                                    |
| Zaklad                              | atel může upravovat informace o skupině.                       |                                              | Nová<br>dodatečná<br>informace:<br>Maximální počet ;<br>Vytvářet témata v | přířazených členů: 5 🔹                      |                                                    |
|                                     |                                                                |                                              | Additional Full Area and                                                  |                                             |                                                    |

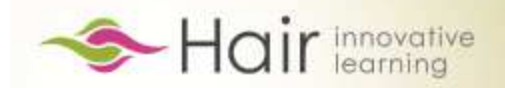

#### **PROFIL SKUPINY**

| Navigace: Projekty<br>Deutsch Jahrgo | > <u>Kurzy</u> > <u>Lekce</u> > <u>Profil</u><br>ang 1                                                                                                    | Nove                                | á zpráva 🔀 Moje zprávy                                                                                                | nformace o přijetí č                                                    | i zamítnuti                               | í žádosti se                      |
|--------------------------------------|----------------------------------------------------------------------------------------------------|-------------------------------------|----------------------------------------------------------------------------------------------------|-------------------------------------------------------------------------|-------------------------------------------|-----------------------------------|
| Profil uživatele                     |                                                                                                    | A                                   | Markéta 0                                                                                                    | kamžitě objeví na p                                                     | orofilu žada                              | atele v                           |
| Markéta Tuhá                         | Můj profil           Křestní jméno :         Markéta           Příjmení :         Tuhá           Login :         mtuha@cfme.net           E-mail :         mtuha@cfme.net           Datum registrace :         23.5.2014 | Mo<br>iiii<br>Kai                   | pje skupiny<br><u>Skupina 1. angličtina</u><br><u>Skupina 1. A němčina</u><br><u>Skupina 2.B angličtina</u><br>lendář | vosledních aktivitáci<br>proklik na profil skup<br>Ikáže i v Přehledu m | n. Odkaz sl<br>biny. Obráz<br>lých skupir | ouží jako<br>zek skupiny se<br>n. |
| <u>Můj profil</u>                    | Poslední aktivity                                                                                                    |                                     | 11 0014                                                                                                    |                                                                         |                                           |                                   |
| <u>Skupiny</u>                       |                                                                                                    | Navigace: Projekty<br>English Grade | > Kurzy > Lekce > Profil skupiny                                                                                      |                                                                         | Nová zpráva 🛛 🔀                           | Veřejné informace o skupině       |
| Zprávy s odborníky                   | Datum: 17.09.2014                                                                                                    | Profil skupiny                      | 94                                                                                                    |                                                                         | Markét                                    | vidí i nečlenové.                 |
| Úlohy                                | Odeslána žádost o členství ve skupině Datum: 17.09.2014                                                                                                    | Полізкоріну                         | 15.5W (08-00                                                                                                    |                                                                         | Tuhá                                      |                                   |
| Odevzdávací                          | 🚖 🛛 Přijat jako nový člen skupiny                                                                                                    |                                     | Profil skupiny                                                                                                    |                                                                         | Moje skupiny                              |                                   |
| Lekce                                | Datum: 17.09.2014<br>Odeslána žádost o členství ve skupině                                                                                                    | A 1970                              | Popis skupiny: skupina pro výuku anglič                                                                               | śtiny                                                                   | Skupina I.A -                             | Po přejetí myší po profilových    |
| Skupinové úlohy                      | Datum: 17.09.2014                                                                                                    | - Mar                               | Správce skupiny: Katarina Hrablayova                                                                                  |                                                                         | Skupina 2.B -                             | obrázcích členů skupiny se        |
| Odevzdávací                          | Datum: 17.09.2014                                                                                                    | Skupina 2.B -                       | Poslední aktivita ve skupině                                                                                          |                                                                         | Kalendař                                  | ukáže jejich iméno                |
| Lekce                                | Taložena nová skupina                                                                                                    | anglicina                           | 🚖 Byla přijata nová žádost o členství ve sl                                                                           | kupině.                                                                 |                                           |                                   |
| Editace profilu                      | Upraveny informace užívatele                                                                                                    | Profil skupiny                      | Datum: 17.9.2014 Založeno: Markéta Tu                                                                                 | Jhà                                                                     | < zan zula                                | 4 2<br>04 10 Pe                   |
| UZIVATELE                            | Datum: 17.09.2014                                                                                                    | Diskuze                             | Přijat nový člen skupiny<br>Datum: 17.9.2014 Založeno: Katarina Hr                                                    | rablayova                                                               | 25 26 27 28 2                             | 29 30 31                          |
| Nová skupina                         | Datum: 17.09.2014                                                                                                    | Skupinové úlohy                     | 🚖 Byla přijata nová žádost o členství ve sl                                                                           | kupině.                                                                 | 1 2 3 4                                   | 5 6 7                             |
| <u>Nova uloha</u><br>Zadané úlohy    | Přehled mých skupin                                                                                                    | Odevzdávací                         | Datum: 17.9.2014 Založeno: Markéta Tu                                                                                 | uhà                                                                     | 8 9 10 11 1                               | 12 13 14                          |
|                                      | Marka Barbas.                                                                                                    | Lekce                               | Clenové skupiny                                                                                                    |                                                                         | 22 23 24 25 2                             | Stejně jako na profilu            |
| Statistiky                           | Skupina 2.B - angličtina                                                                                                    | Editace profilu<br>skupiny          |                                                                                                    |                                                                         | 29 30 1 2                                 | uživatele i na profilu            |
| K-2-24                               | Aktivita v kurzech                                                                                                    |                                     | (Markéta Tuhá                                                                                                    |                                                                         | Dnes online                               | skupiny je vidět                  |
|                                      | alt 10-0.1                                                                                                    |                                     | Aktivita skupiny                                                                                                    |                                                                         | 17.9.2014                                 | skupinovou aktivitu:              |
| Zpráv                                | y v rámci skupiny:                                                                                                    |                                     | Rok 201                                                                                                    | 14                                                                      | 10 dnes online<br>4 přístupů za měsíc     | - úlohy                           |
| ,<br>přijat                          | é vidí všichni členové a                                                                                                    |                                     |                                                                                                    |                                                                         |                                           | zprávu                            |
| odpor                                | vídat na ně může každý                                                                                                    |                                     | 80                                                                                                    |                                                                         |                                           |                                   |
|                                      | nod swim imónom                                                                                                    |                                     | 60                                                                                                    |                                                                         |                                           |                                   |
|                                      | pou svym jmenem.                                                                                                    |                                     | 40                                                                                                    |                                                                         |                                           | - aiskuze                         |
| vsichi                               |                                                                                                    |                                     | 20                                                                                                    |                                                                         |                                           | - zmėna v editaci skupiny         |
| piser                                | ine komunikace zapojit.                                                                                                    |                                     |                                                                                                    | VII IX XI                                                               |                                           |                                   |
|                                      |                                                                                                    |                                     | Aktivi                                                                                                    | /ita                                                                    |                                           |                                   |

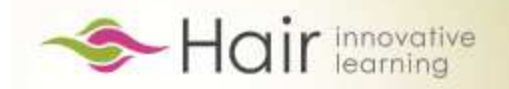

#### ZPRÁVY

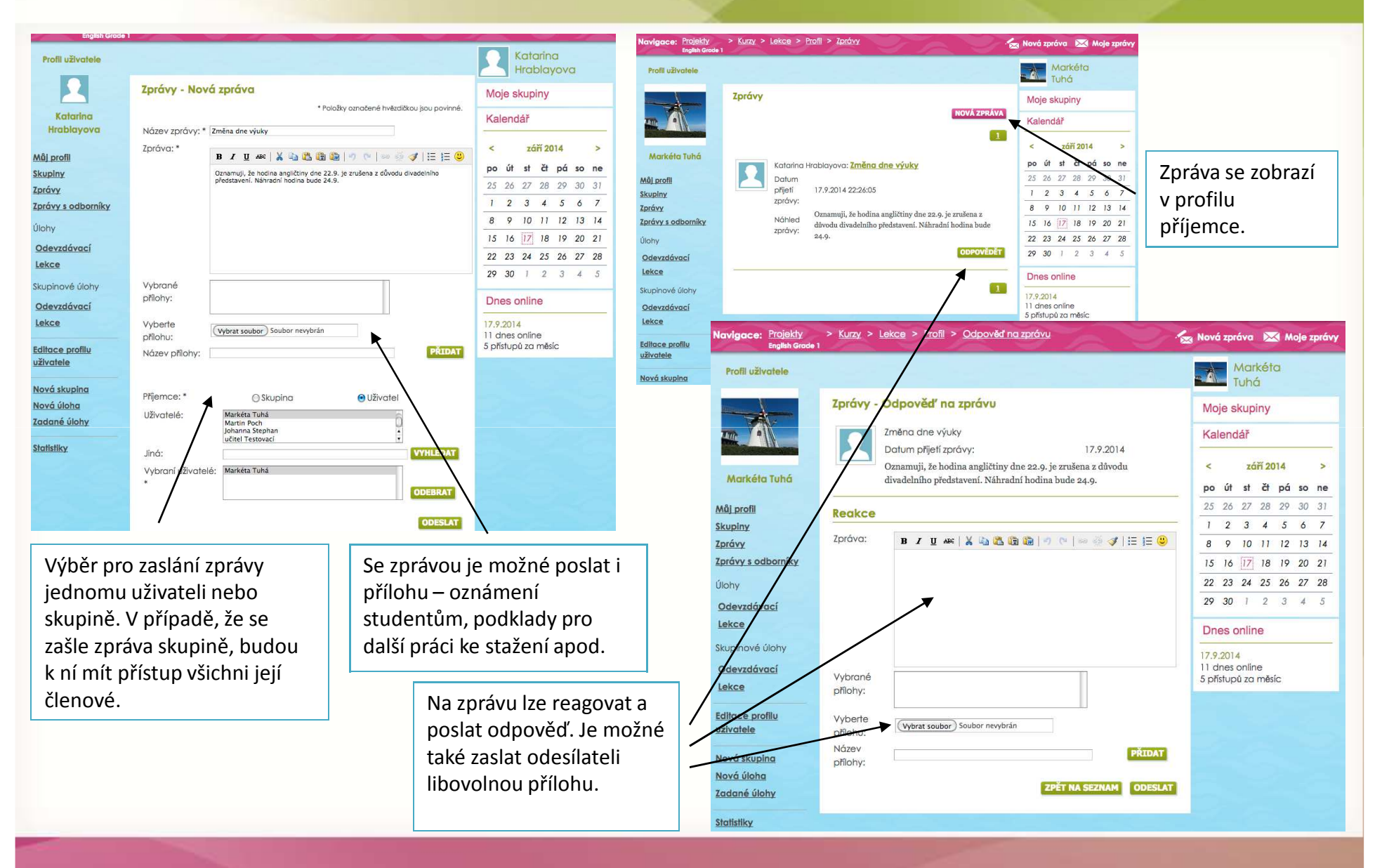

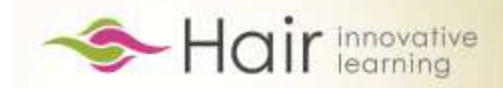

#### **PŘEHLED VLASTNÍCH AKTIVIT**

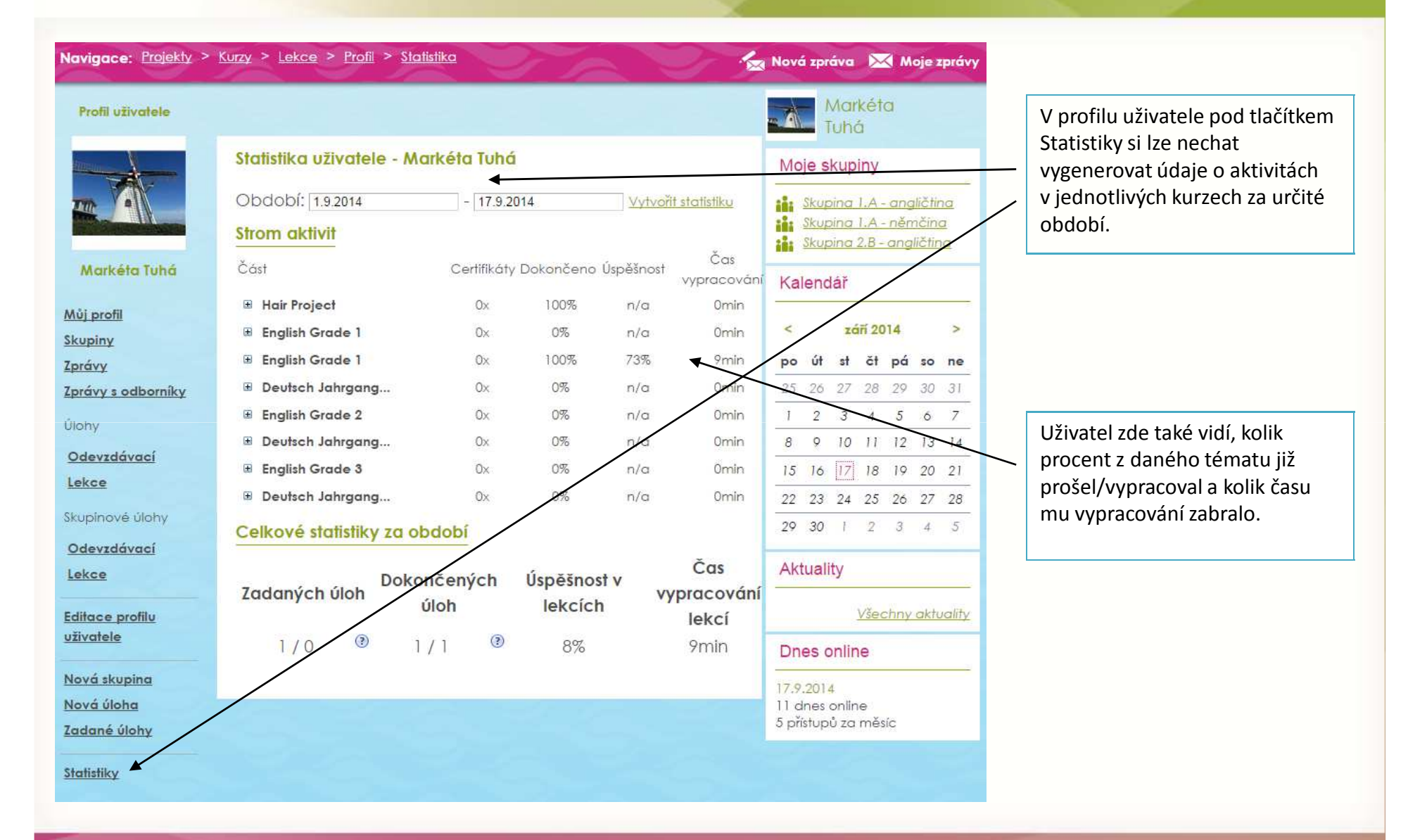

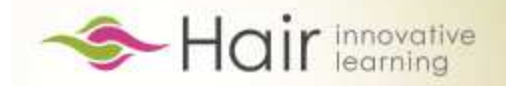

#### **ROZDÍLY MEZI PROFILY STUDENT/UČITEL**

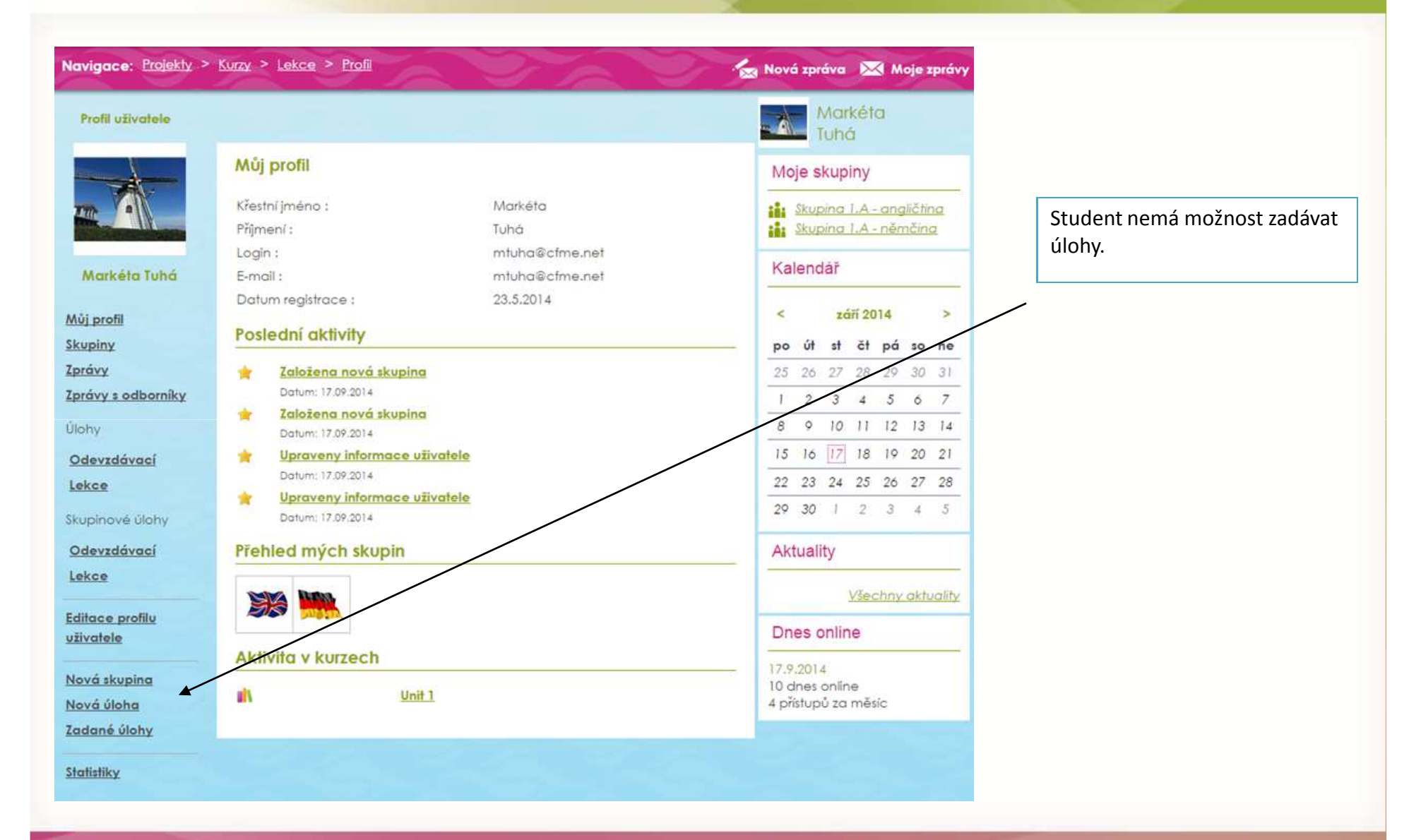

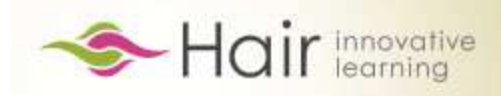

# **ÚLOHY**

| Navigace: <u>Projekty</u><br>English Grade<br>Profil skupiny                                                                       | > Kurzy > Lekce > Profil skupiny > Skupinový úkol<br>1                                                                                                    | 🖌 Nová zpráva 🔀 Moje zprávy                                                                                                    | Učitel má možnost zadávat úkoly. Zároveň<br>učitel může vypracovaný úkol studenta                                                                                                    |
|----------------------------------------------------------------------------------------------------|----------------------------------------------------------------------------------------------------|----------------------------------------------------------------------------------------------------|----------------------------------------------------------------------------------------------------|
|                                                                                                    | Úlohy - Moje úlohy - Vypracování lekcí<br>1<br>Slovíčka                                                                                                    | Moje skupiny<br>Skupina I.A - angličtina<br>Skupina I.A - němčina<br>Skupina 2.B - angličtina                                                                                                    | ohodnotit.                                                                                                    |
| Skupina 2.8 -<br>angličtina<br>ofil skupiny<br>právy<br>skuze<br>iupinové úlohy<br>Ddevzdávací<br>ekce<br>ditace profilu<br>cupiny | Zadáno: 17.9.2014       Datum odevzdání:       Zadavatel: Katarina         Zadání úlohy:       nauč se slovíčka         Zadáno skupině:       Skupina 2.8 - angličtina         Lekce k       Unit 1 A 04 Vocabulary         Vypracování:       0         Hodnocení:       Zatím neohodnoceno | Kaler         Kaler         Úlohy - Moje úl         po ú         25 2         1 2         8 6         15 1         22 2         23 3         Zadáno: 17.9.2014         29 3        Zadánó skupině:         Dnes        Lekce k vypracova         11 dne        S přísti       Získáno bodů: | Datum odevzdání:       Zadavatel: Katarina         25.9.2014       Hrablayova         nauč se slovíčka       Skupina 2.B - angličtina         śní:       Unit 1 A 04 Vocabulary         24       SPUŠTĚNÍ LEKCE |
| Název, zadá<br>odevzdání v                                                                                                    | ání úkolu a termín<br>v profilu uživatele.<br>úlohu v e-learningu.                                                                                                    | Hodnocení:                                                                                                    | velmi dobře<br>1<br>Už ohodnocená<br>lekce/úloha.                                                                                                    |

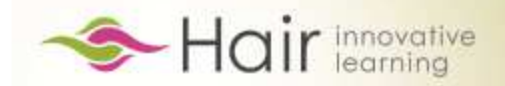

## NOVÁ ÚLOHA – ZADÁVÁNÍ ÚLOH

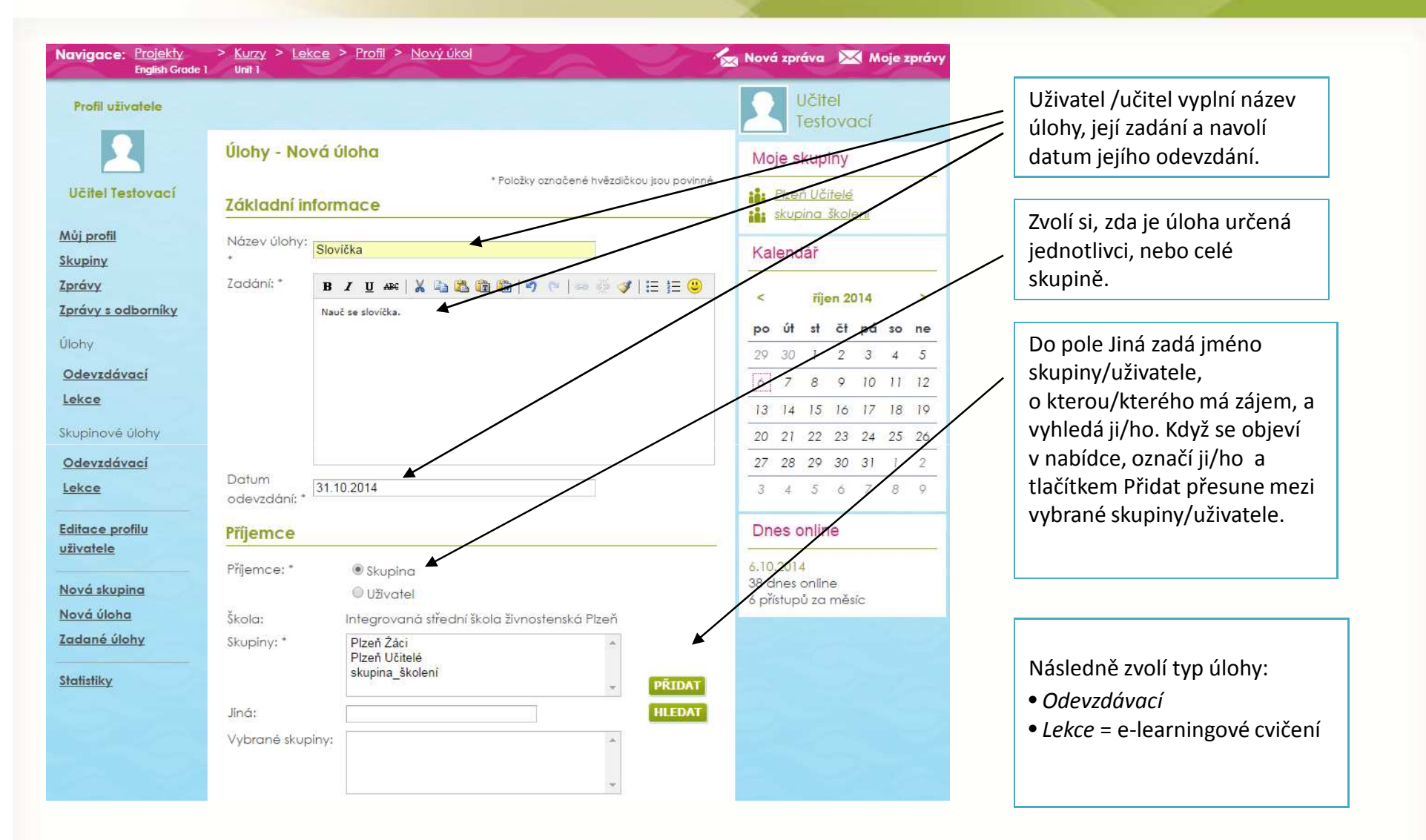

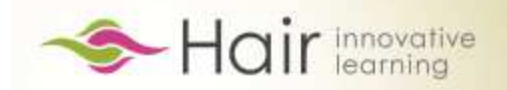

# NOVÁ ÚLOHA – TYP ÚLOHY

| Typ úlohy                                       |                                                                                                    | Typ úlohy:                                                                                      |                                                                                   |
|-------------------------------------------------|----------------------------------------------------------------------------------------------------|-------------------------------------------------------------------------------------------------|-----------------------------------------------------------------------------------|
| Typ úlohy: *<br>Způsob odevzdání:               | <ul> <li>Odevzdávací</li> <li>Lekce</li> <li>Společně za skupinu</li> <li>Jednotliví členové skupinu</li> </ul> | Odevzdávací<br>Učitel zadá úlohu přímo<br>přes tlačítko Vybrat sou<br>(Word, Excel, Pdf aj.). T | o v kolonce Zadání anebo<br>Ibor nahraje daný úkol<br>lačítkem Nahrát přílohu ji  |
| Dodatečné informac                              | e                                                                                                    | nahraje.<br>Následně žák vytvoří vl<br>pošle v příloze.                                         | astní práci, kterou učiteli                                                       |
| přílohy:<br>Vyberte<br>přílohu:                 | Soubor nevybrán                                                                                                 | Pokud jde o úlohu sku<br>rozhodnout, zda mu je<br>řešení za celou skupin                        | pinovou, může učitel<br>•jí členové odevzdají jedno<br>u, nebo každý své vlastní. |
| Název<br>přílohy:                               | ULOŽ                                                                                                    | IRÁT PŘÍLOHU<br>Úlohu učitel z<br>na tlačítko Ulo<br>úlohu.                                     | adá kliknutím<br>ožit novou                                                       |
|                                                 |                                                                                                    | Typ úlohy                                                                                       |                                                                                   |
|                                                 |                                                                                                    | Typ úlohy: * Odevzdávací                                                                        |                                                                                   |
| Typ úlohy:                                      |                                                                                                    | Projekt: * English Grade 1                                                                      |                                                                                   |
| <i>Lekce</i> = e-learningove                    | é cvičení                                                                                                    | Kurz: * Unit 1                                                                                  |                                                                                   |
| Učitel vybere jazyk-ro<br>a e-learningové cviče | očník/lekci<br>ní.                                                                                              | Lekce: Unit 1 B 06 Vocabulary                                                                   |                                                                                   |

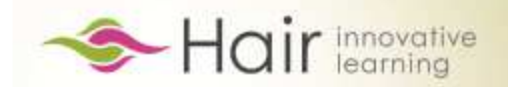

## ZADANÉ ÚLOHY – HODNOCENÍ

| Navigace: Projekty<br>English Grade        | > <u>Kurzy</u> > <u>Lekce</u> > <u>Profil</u> > <u>Úkoly</u> | 📩 Nová zpráva 🛛 Moje zprávy                        |                                                                                               |
|--------------------------------------------|--------------------------------------------------------------|----------------------------------------------------|-----------------------------------------------------------------------------------------------|
| Profil uživatele                           |                                                              | Katarina<br>Hrablayova                             | Po kliknutí na rubriku Zadané úlohy se                                                        |
| Katarina<br>Hrablayova                     | Úlohy - Mnou zadané úlohy                                    | Moje skupiny                                       | zobrazí seznam úloh, které byly zadány<br>uživatelům.<br>Pokud bylo zadáno Vypracování lekce, |
| Můj profil                                 | Slovíčka                                                     |                                                    | Zobrazit postup je možné si projít                                                            |
| Skupiny                                    | Zadáno: 17.9.2014 Datum odevzdání: 25.9.2014                 | < září 2014 >                                      | studentovo řočení úleby                                                                       |
| Zprávy                                     | Typ úlohy : Skupinová - vypracování lekce                    | po út st čt pá so ne                               | studentovo resent diony.                                                                      |
| Zprávy s odborníky                         | Lekce k vypracování : Unit 1 A 04 Vocabulary                 | 25 26 27 28 29 30 31                               |                                                                                               |
| Úlohy                                      | Zadáno skupinám : Skupina 2.B - angličtina 🔻 DETAIL SKUPINY  | 1 2 3 4 5 6 7                                      |                                                                                               |
| Odevzdávací                                | Řešitelé : Katarina Hrablayova Body: N. ▼                    | 8 9 10 11 12 13 14                                 |                                                                                               |
| Lekce                                      | ZOBRAZIT POSTUP HODNOTIT                                     | 15 16 17 18 19 20 21                               |                                                                                               |
| Skupinové úlohy                            |                                                              | 22 23 24 25 26 27 28                               | Po kliknuti na tlacitko Hodnotit muze                                                         |
| Odevzdávací                                | 1.                                                           | 29 30 1 2 3 4 5                                    |                                                                                               |
| Lekce                                      |                                                              | Dnes online                                        |                                                                                               |
| <u>Editace profilu</u><br><u>uživatele</u> |                                                              | 17.9.2014<br>11 dnes online<br>5 přístupů za měsíc |                                                                                               |
| Nová skupina                               |                                                              |                                                    | Pokud byla zadána odeyzdávací úloha.                                                          |
| Nová úloha                                 |                                                              |                                                    | klikne učitel na tlačítko. Stáhnout a                                                         |
| Zadané úlohy                               |                                                              |                                                    | nřečte si přílohu, kterou mu student                                                          |
| <u>Statistiky</u>                          |                                                              |                                                    | poslal (může ji rovnou otevřít nebo<br>uložit).                                               |

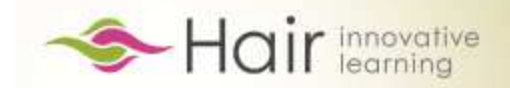

#### TYPY CVIČENÍ a POZNÁMKY

#### Digitální obsah lekcí

Po kliknutí na název lekce v úvodním rozcestníku se uživatel dostane k samotnému odbornému obsahu – interaktivním obrazovkám, které prochází a řeší vyplněním vpisovacích políček, klikáním na požadovaná místa, přesouváním obrázků apod. Úloha na obrazovce se ve většině případů sama vyhodnotí a poskytne uživateli zpětnou vazbu.

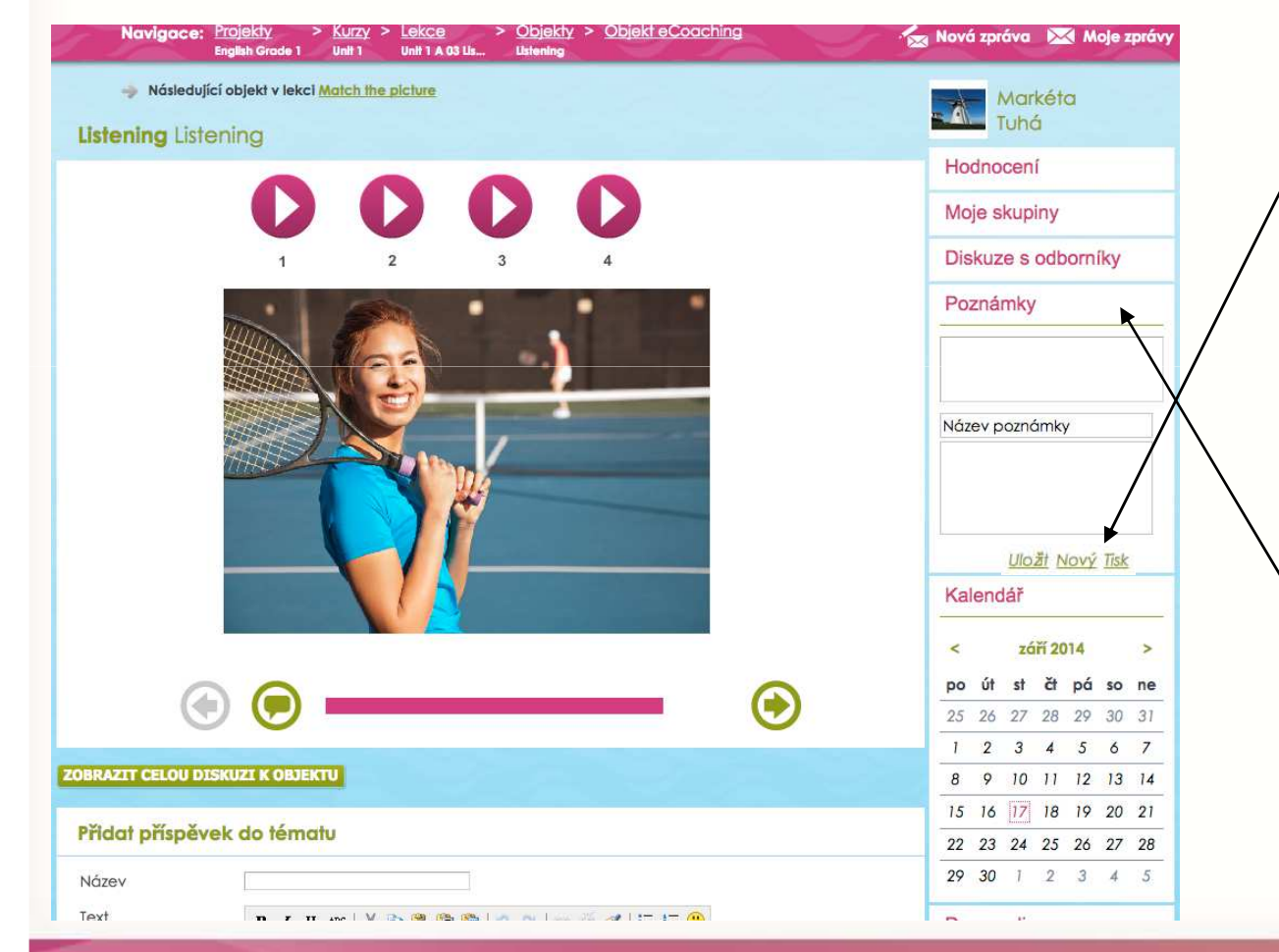

Když uživatel vypracovává lekci, v pravém panelu najde kromě kalendáře, aktualit a přehledu statistiky přístupů i kolonku s názvem Poznámky. Slouží mu pro zaznamenávání, tisk a ukládání vlastních myšlenek/postřehů/nápadů. Do Názvu poznámky napíše to, jak se bude poznámka jmenovat, a do políčka pod ním její text. Kliknutím na tlačítko Uložit si poznámku uloží pod zadaným názvem. Kliknutím na tlačítko Tisk si ji vytiskne a tlačítkem Nový vytvoří novou poznámku. Systém si poznámky uživatele pamatuje i po jeho opětovném přihlášení.

V seznamu poznámek si uživatel listuje podle jejich názvu.

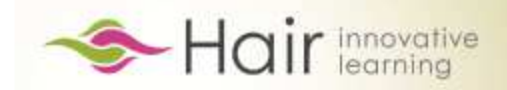

#### VÝKLAD/POSLECH

Slouží k přečtení nebo poslechnutí souvislého textu.

Obvykle je na výklad/poslech navázáno další cvičení, které ověří, jak student pochopil napsaný text nebo učební látku.

Unit 1 C 11 Listening: Young man and his activities C10 - Listening: Young man

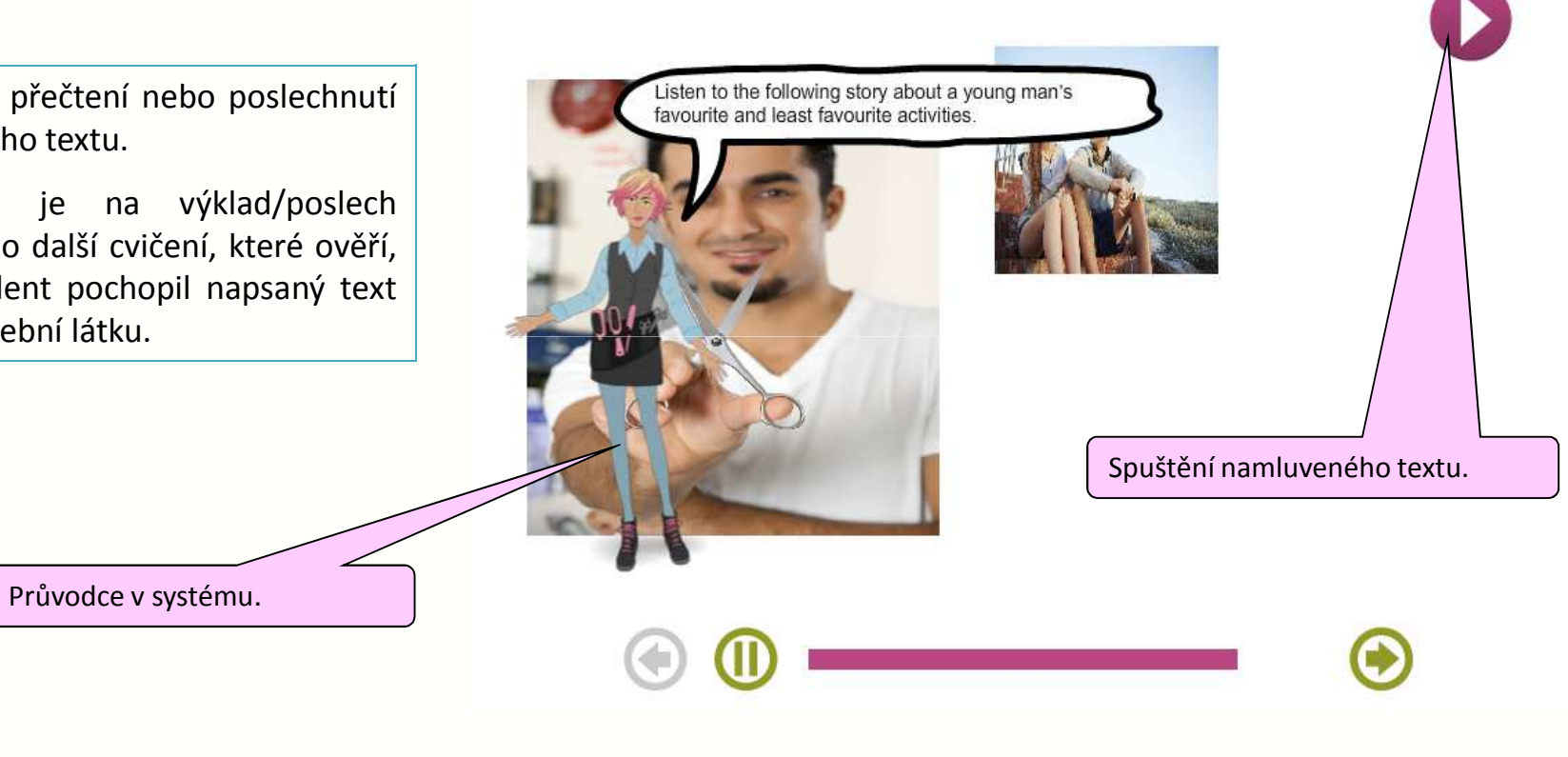

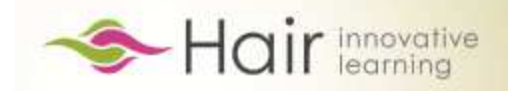

#### ROZŘAZOVÁNÍ

#### Unit 2 B 04 True or False? B 04 True or False?

Na obrazovce se objeví výroky, které má student rozdělit na dvě skupiny.

Kliknutím myší na značku vlevo nebo vpravo se výrok posune na zvolenou stranu.

Po kliknutí na tlačítko Vyhodnotit se výroky správně rozřadí a barevně se rozliší správné a nesprávné odpovědi.

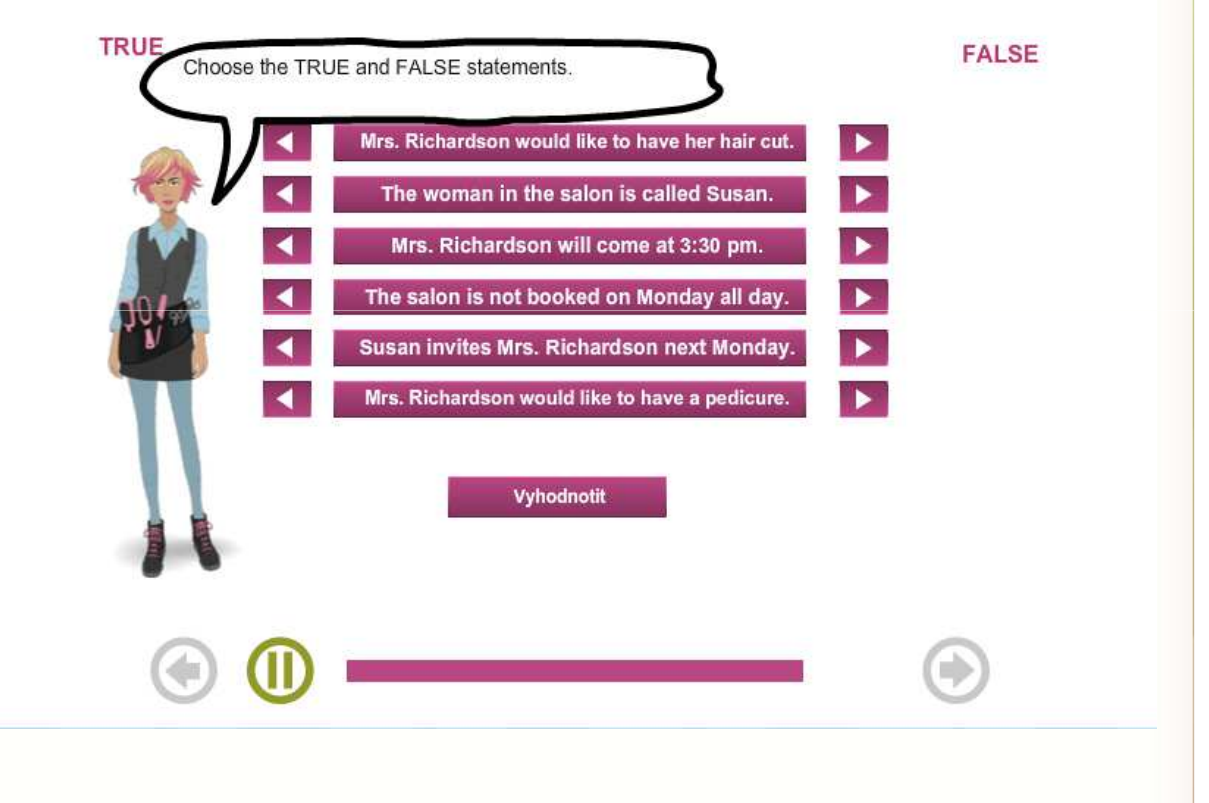

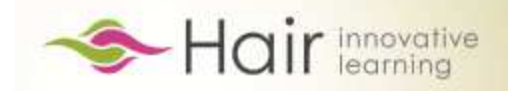

#### SLOVÍČKA

Systém postupně nabízí slovíčka a student je překládá (buď z ČJ do cizího jazyka, nebo naopak).

Slovíčka nabíhají do té doby než je student přeloží všechna správně.

Součástí interaktivní obrazovky je virtuální klávesnice, pomocí které má uživatel možnost vložit speciální znak na požadované místo.

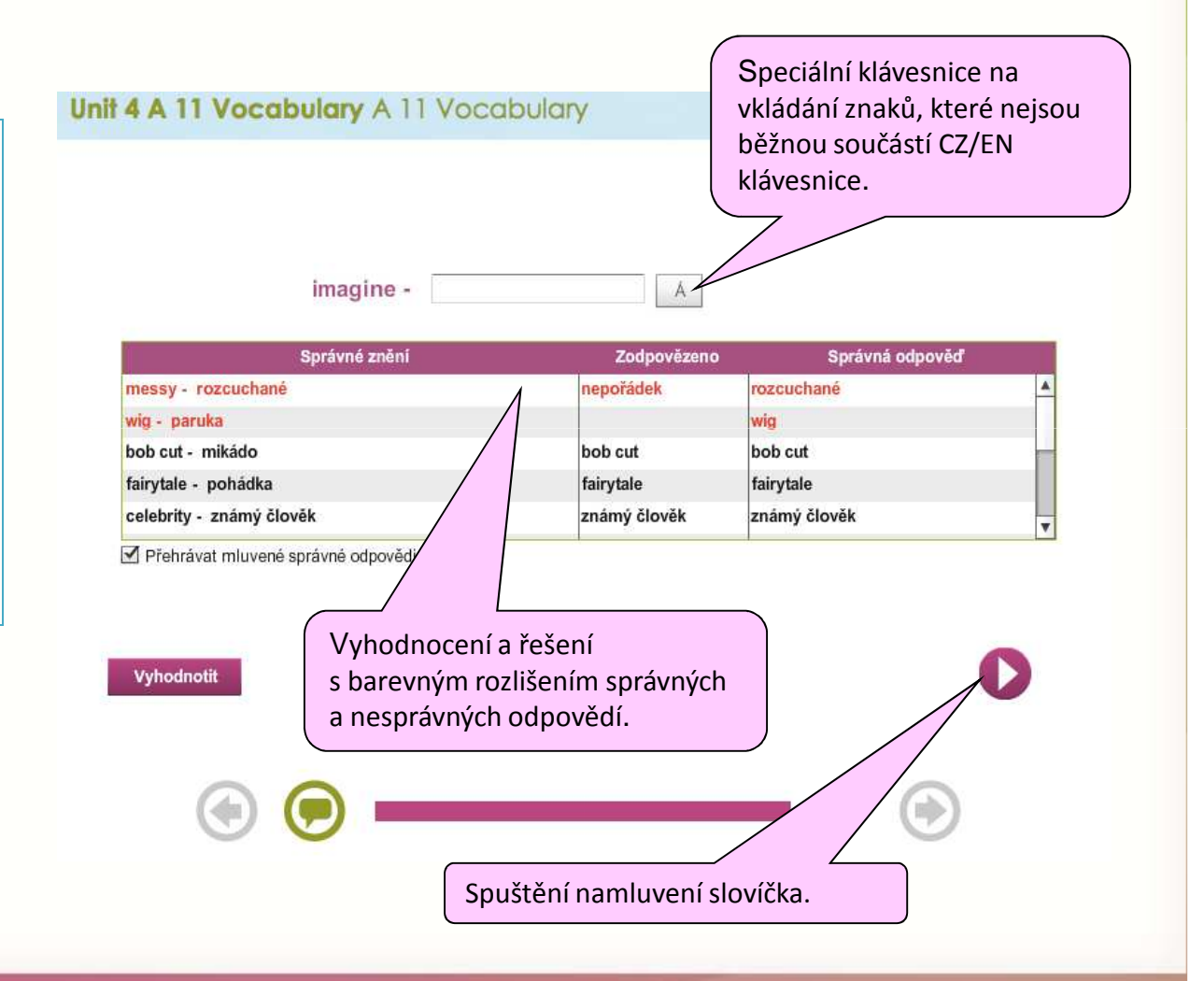

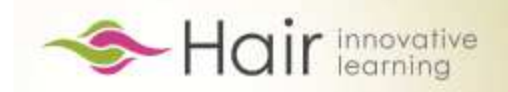

#### VIDEO

Unit 1 A5 - Hair song 1 Unit 1 A5 - Hair song

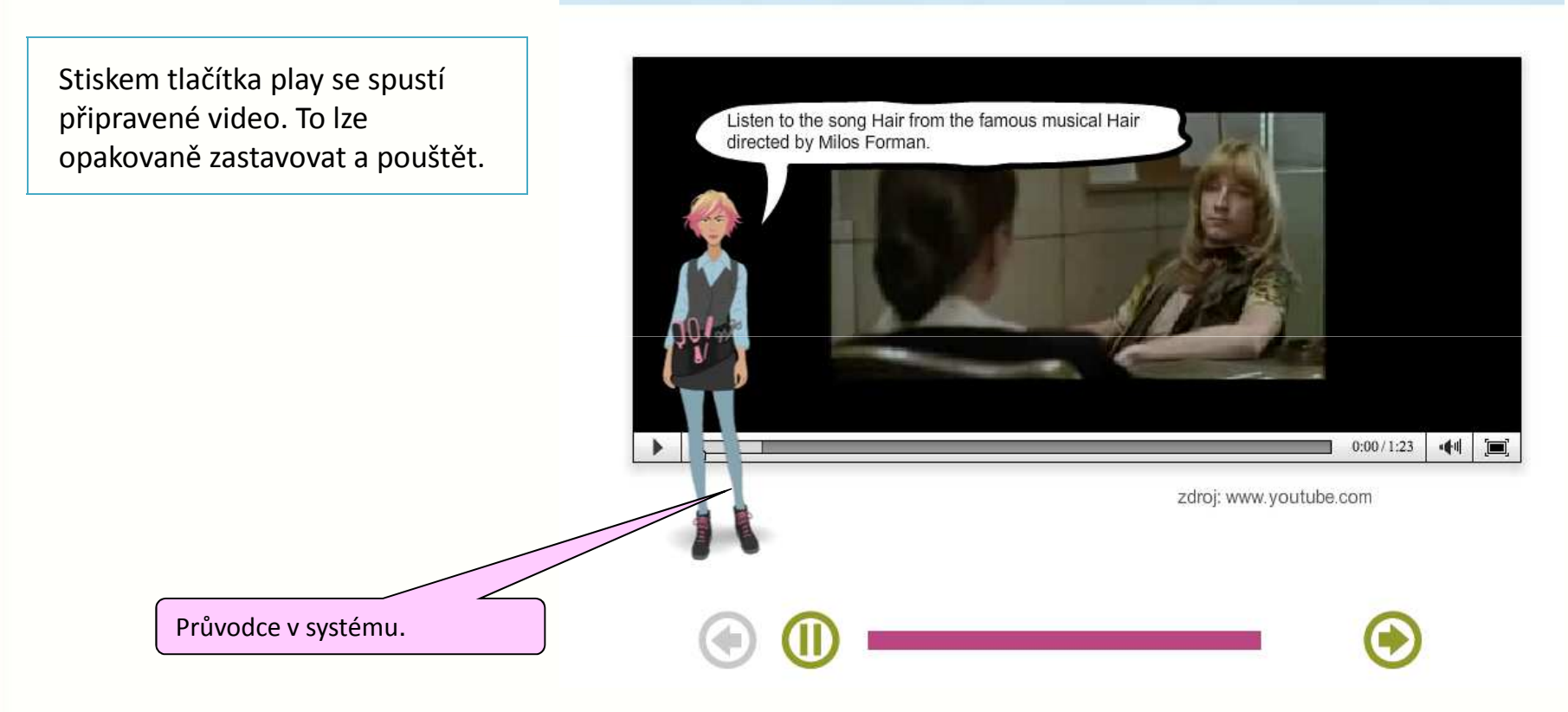

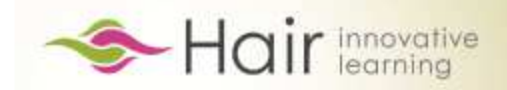

#### SKLÁDÁNÍ VĚT

V tomto typu cvičení se přesouvají slovíčka do správného pořadí do editačního políčka podle zadání úlohy. Pořadí slov lze v rámečku také libovolně měnit.

Po kliknutí na tlačítko Vyhodnotit se zobrazí správná odpověď pro porovnání a možnost pokračovat na další větu.

#### Unit 4 C 10 Words in a correct order C10 - Words in a correct order

Did you enjoy dinner the night? last Zde se skládá text... Vyhodnotit

Put the following words in the correct order. (Přetahujte jednotlivá slovička myší do rámečku./Slovíčka presuňte pomocou myši do rámčeka.)

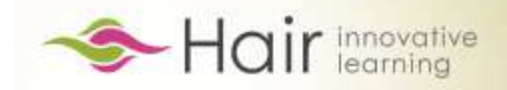

#### **ŠIBENICE**

Motivační vědomostní úkol na principu tradiční dětské hry "stavba šibenice". Řešením zadání a odpovídáním na otázky získává student za chybné odpovědi zpětnou obrazovou vazbu – staví mu po částech šibenice. se případě, že text nedoplní V správně dřív, než mu systém postaví celou šibenici, posouvá se na další slovo a systém eviduje danou odpověď jako nesplněnou. Součástí obrazovky je virtuální klávesnice se speciálními znaky pro výběr vhodného znaku či písmene.

#### Unit 2 B 11 Word game Unit 2 B 11 Word game

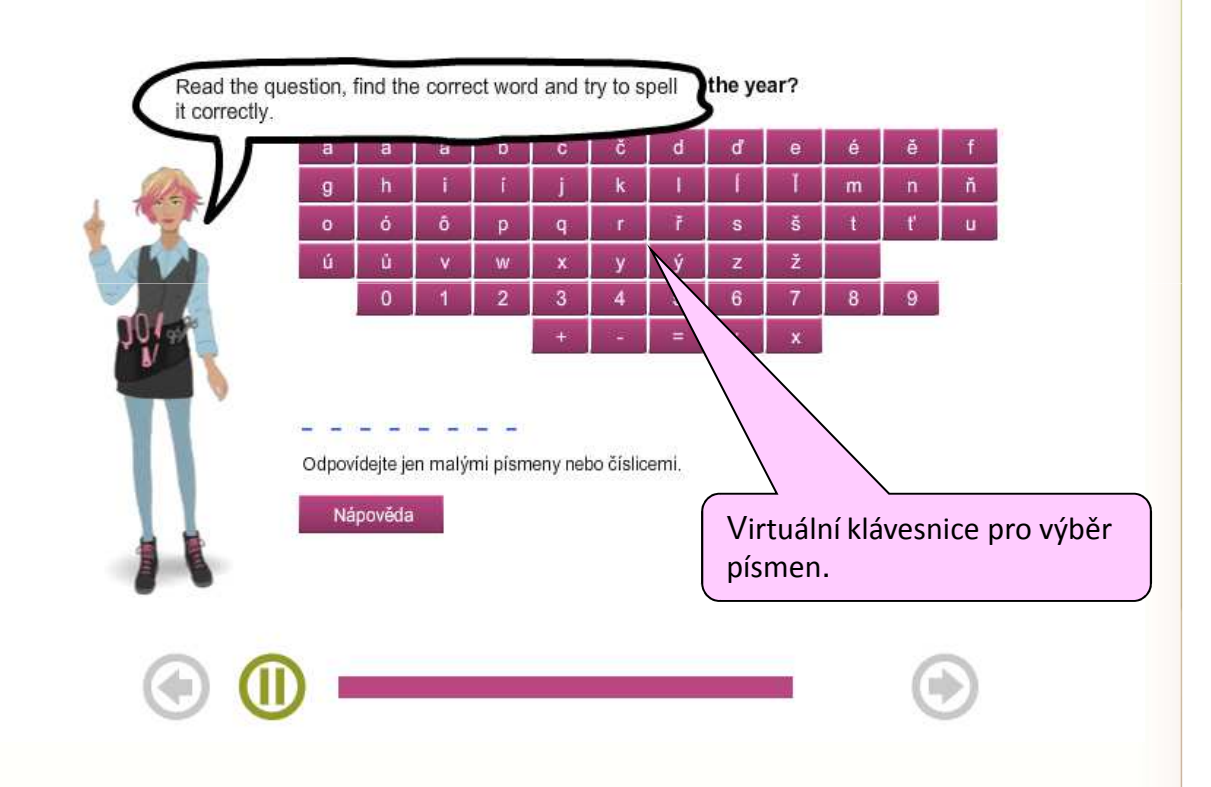

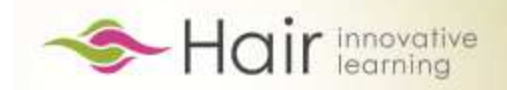

#### SLEPÁ MAPA

Na základě poslechu student označí správný obrázek.

Systém okamžitě vyhodnotí správnost odpovědí barevným orámováním.

#### Match the picture A2 - Match the picture

1

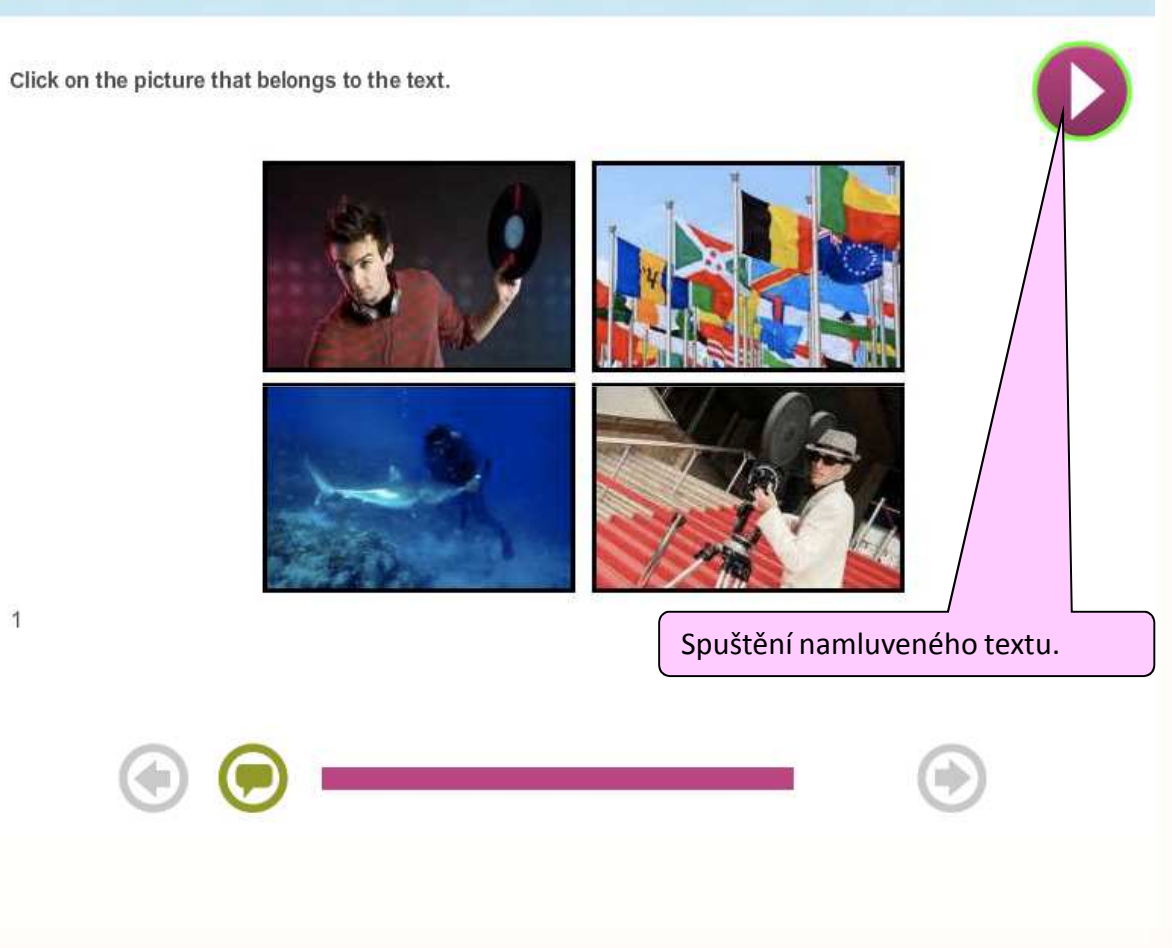

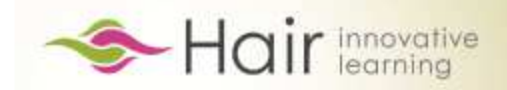

#### DOPLŇOVÁNÍ

Úkolem studenta je do zadaného textu doplnit na vyznačená místa slova / části vět.

Po vyplnění prázdných míst v textu se mu od systému dostává okamžité zpětné vazby.

#### Unit 3 A 04 Fill in the text A4 - Fill in the text

Read the text and fill in the empty space. Use the words below.

| really excited now because my 16th birthday is coming. I plan to throw a big birthday<br>party and invite many of my friends to our home . So I really want to look<br>gorgeous. I have an appointment at my mum's hairdressing salon. I dream<br>about an extravagant and exclusive hairstyle with an asymmetrical colour . I want a<br>really different and unique haircut today. I would like to have a new haircut . Today I<br>have a brown colour but I would like to try platinum blonde. I hope it will look<br>. perfect pirthday party perfect ! special<br>brown, birthday, home, name, party, perfect,<br>appointment, special, colour, haircut, dream<br>Colour but I would like to správné odpovědi. | Hi All, my name is Jessica and I attend the 2nd year of secondary grammar school. I feel |
|----------------------------------------------------------------------------------------------------|------------------------------------------------------------------------------------------|
| party and invite many of my friends to our home . So I really want to look<br>gorgeous. I have an appointment at my mum's hairdressing salon. I dream<br>about an extravagant and exclusive hairstyle with an asymmetrical colour . I want a<br>really different and unique haircut today. I would like to have a new haircut . Today I<br>have a brown colour but I would like to try platinum blonde. I hope it will look<br>perfect pirthday party perfect<br>prown, birthday, home, name, party, perfect,<br>appointment, special, colour, haircut, dream<br>Cobrazení správné odpovědi.                                                                                                    | really excited now because my 16th birthday is coming. I plan to throw a big birthday    |
| gorgeous. I have an appointment at my mum's hairdressing salon. I dream<br>about an extravagant and exclusive hairstyle with an asymmetrical colour . I want a<br>really different and unique haircut today. I would like to have a new haircut . Today I<br>have a brown colour but I would like to try platinum blonde. I hope it will look<br>. perfect irithday party perfect<br>. perfect Políčko pro vpisování.<br>brown, birthday, home, name, party, perfect,<br>appointment, special, colour, haircut, dream<br>Cobrazení správné odpovědi.                                                                                                    | party and invite many of my friends to our home . So I really want to look               |
| about an extravagant and exclusive hairstyle with an asymmetrical colour . I want a really different and unique haircut today. I would like to have a new haircut . Today I have a brown colour but I would like to try platinum blonde. I hope it will look . I perfect                                                                                                    | gorgeous. I have an appointment at my mum's hairdressing salon. I dream                  |
| really different and unique haircut today. I would like to have a new haircut . Today I<br>have a brown colour but I would like to try platinum blonde. I hope it will look<br>perfect pirthday party perfect ! special<br>Políčko pro vpisování.<br>rown, birthday, home, name, party, perfect,<br>appointment, special, colour, haircut, dream<br>Cobrazení správné odpovědi.                                                                                                    | about an extravagant and exclusive hairstyle with an asymmetrical colour . I want a      |
| have a brown colour but I would like to try platinum blonde. I hope it will look<br>perfect irthday party perfect<br>Políčko pro vpisování.<br>rown, birthday, home, name, party, perfect,<br>appointment, special, colour, haircut, dream<br>Cobrazení správné odpovědi.                                                                                                    | eally different and unique haircut today. I would like to have a new haircut . Today I   |
| perfect irthday party perfect ! special<br>Políčko pro vpisování.<br>prown, birthday, home, name, party, perfect,<br>popointment, special, colour, haircut, dream<br>Cobrazení správné odpovědi.                                                                                                    | nave a brown colour but I would like to try platinum blonde. I hope it will look         |
| Políčko pro vpisování.<br>Políčko pro vpisování.<br>Zobrazení správné odpovědi.                                                                                                    | perfect irthday party perfect ! special                                                  |
| prown, birthday, home, name, party, perfect,<br>appointment, special, colour, haircut, dream<br>Colour colour, haircut, dream                                                                                                    |                                                                                          |
| Zobrazení správné odpovědi.                                                                                                    | Policko pro vpisovarii.                                                                  |
|                                                                                                    | Zobrazení správné odpovědi.                                                              |
|                                                                                                    |                                                                                          |
|                                                                                                    |                                                                                          |
|                                                                                                    |                                                                                          |

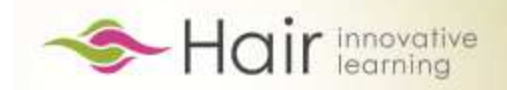

#### ZÁSOBNÍK TEXTU

Student vybírá odpovědi na otázky či dokončuje věty z připravené nabídky.

Zpětnou vazbu poskytuje průvodní postava.

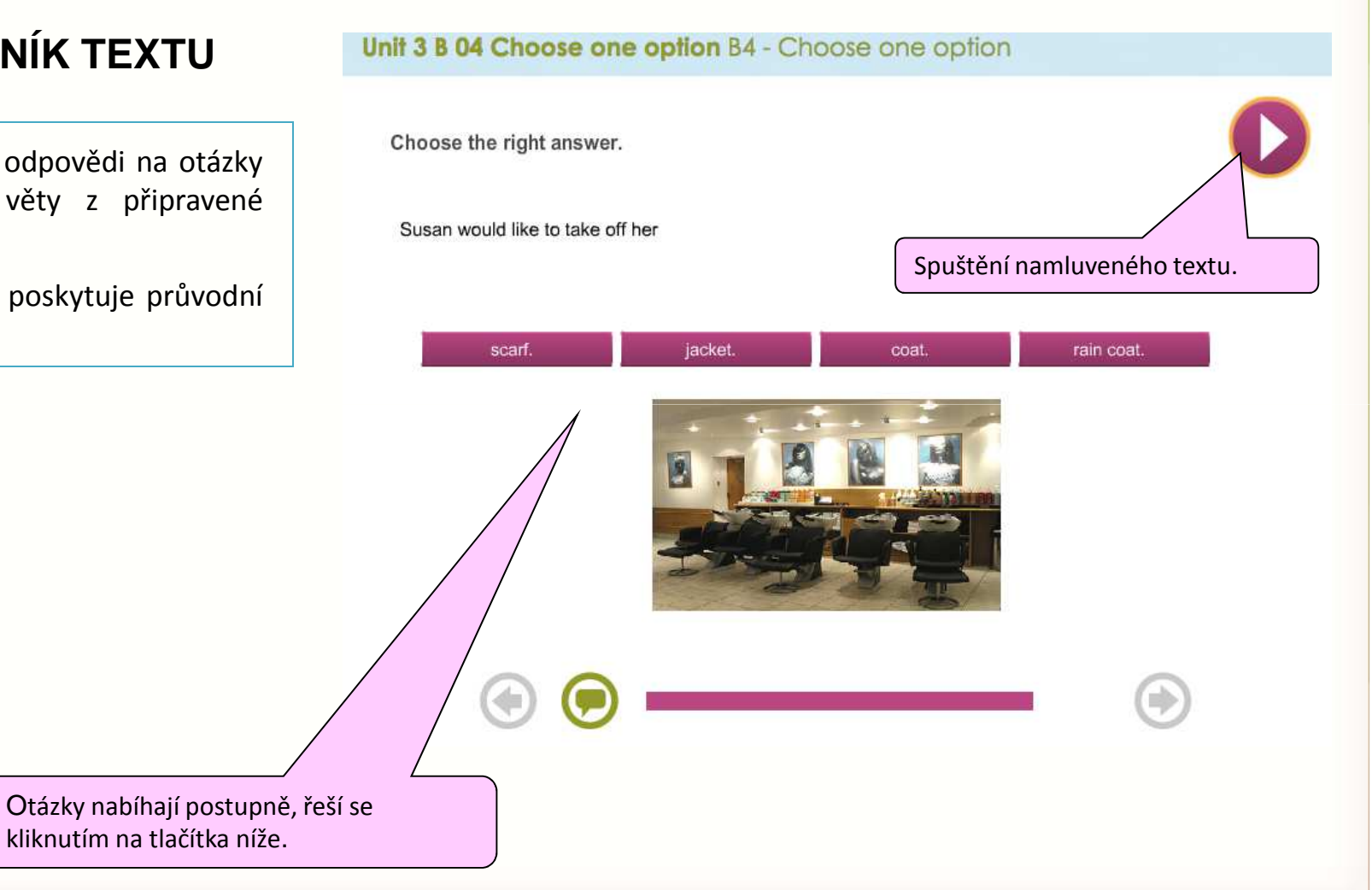

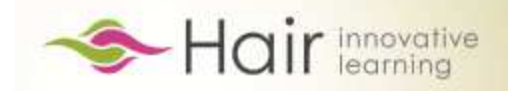

#### ŘAZENÍ

#### Přesouváním políček student řadí pojmy do logické posloupnosti.

Po kliknutí na tlačítko Vyhodnotit se zobrazí a správně přeskupí dané výroky. Barevně se odliší správné a chybné odpovědi, aby si student mohl ihned překontrolovat své řešení.

# Kove the days of the week into the correct order. Saturday Sunday Friday Wednesday Thursday Vyhodnott Objekty k přesouvání.

Unit 2 A 12 Days of the week All - Days of the week

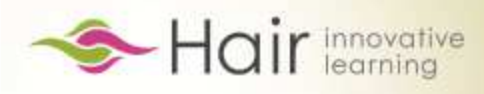

#### O projektu HAIR...

Projekt HAIR reaguje na konkrétní potřebu pedagogů a studentů disponovat vzdělávacími materiály pro vyučování odborného cizího jazyka ve studijním oboru kadeřnictví na středních odborných školách v České republice a na Slovensku, pro které momentálně podobné didaktické materiály neexistují. Z tohto důvodu se projekt prioritně zaměřuje na vyplnění uvedené mezery v nabídce inovativních didaktických materiálů vytvořením studentských učebnic společně s online e-learningovou platformou, která je založena na interaktivním přístupu.

Více o projektu najdete na:

# hair.cfme.net

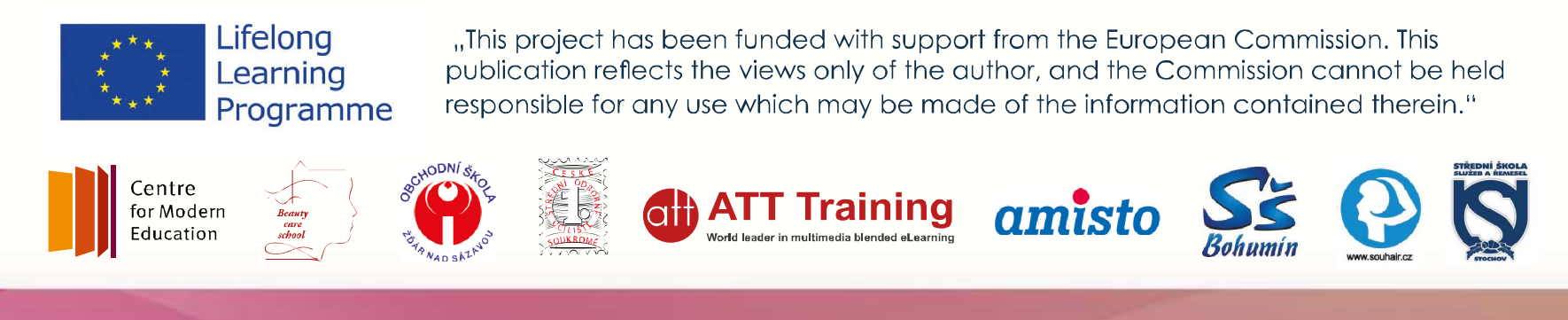